## **GENERATOR** trial

Randomization instructions

Before it is possible to randomize the patient, you need to arrange several things in Castor. Timing wise, we strongly advise to perform items 1) and 2) <u>before the day of surgery</u> and item 3) <u>just before the surgery</u>.

- 1) Create a new patient record in Castor (for instructions see document *GENERATOR Data Entry Instructions (e)CRF 1.0, 31-01-2024*)
- 2) Fill out the preoperative form in Castor. It is preferable to complete it, **but at a minimum, enter the inclusion and exclusion criteria; otherwise, the randomization button will not appear in the randomization form.** Also, provide the patient's height and weight for BMI calculation, which is utilized for stratified randomization.
- 3) Randomize the patient.

## Follow these steps

Step 1. Go to <u>Castor - Top-Rated eClinical Data Management Platform (castoredc.com)</u> and log in using your personal <u>intraoperative</u> account.

Step 2. Add a new record.

Step 3. Go to the Preoperative visit and fill in the questions about the inclusion, exclusion criteria and patient details.

Step 4. Proceed to the randomization form. If the in- and exclusion criteria are entered appropriately, you will see the message 'Patient can be randomized, please proceed to the randomization tab in the Participant menu on the left.' in field 8.4.You will also need to fill in patient whether the BMI of the less than 30ka/m<sup>2</sup>. is more or Step 5. Go to the randomization tab 'Not randomized' on the left and press 'Randomize'.

| rticipant ID   | In Progress    | Rand  | Randomization                                                                      |                                                                |  |  |  |  |
|----------------|----------------|-------|------------------------------------------------------------------------------------|----------------------------------------------------------------|--|--|--|--|
|                | Preoperative   | : 8.1 | Randomization                                                                      |                                                                |  |  |  |  |
| % —            | O Completed    |       | 1 It appears that all inclusion criteria have                                      | Yes                                                            |  |  |  |  |
| Not set        | Randomization  | 1     | been met and exclusion criteria are not<br>applicable. Confirm that the patient is | O No                                                           |  |  |  |  |
| Test Site      | Completed      |       | informed consent is obtained.                                                      |                                                                |  |  |  |  |
| Not randomized | Randomization  | :     | 2 BMI                                                                              | (i) 15.43                                                      |  |  |  |  |
|                | Not Started    |       |                                                                                    |                                                                |  |  |  |  |
|                | Intraoperative | :     | 3 Is BMI > 30 kg/m²                                                                | ♥ No<br>○ Yes                                                  |  |  |  |  |
| Participant    | Not Started    |       | 4 Randomization                                                                    | Patient can be randomized, please proceed to the randomization |  |  |  |  |
| Visits         | Postoperative  | (1)   |                                                                                    |                                                                |  |  |  |  |
| Repeating data |                | 8     | 5 Randomization allocation                                                         | This participant was not randomized yet.                       |  |  |  |  |
| Surveys        |                |       |                                                                                    |                                                                |  |  |  |  |
|                |                |       |                                                                                    |                                                                |  |  |  |  |

|     | informed consent is obtained.           |             |   |                               |           |
|-----|-----------------------------------------|-------------|---|-------------------------------|-----------|
| • • | L2 BMI                                  | (i) 15.43   |   |                               |           |
| •   | 3 Is BMI > 30 kg/m²                     | No<br>O Yes |   |                               |           |
| •   | Randomization details                   |             |   |                               | ×         |
|     | This participant can be randomized now. |             |   |                               |           |
|     | Field                                   | Value       | s | tatus                         | View      |
|     | Is BMI > 30 kg/m²                       | No          |   | <ul> <li>Completed</li> </ul> | ۲         |
|     |                                         |             | C | lose                          | Randomize |

Step 6. The randomization group will appear on the screen.

Congratulations! You have randomized a patient for the GENERATOR trial.